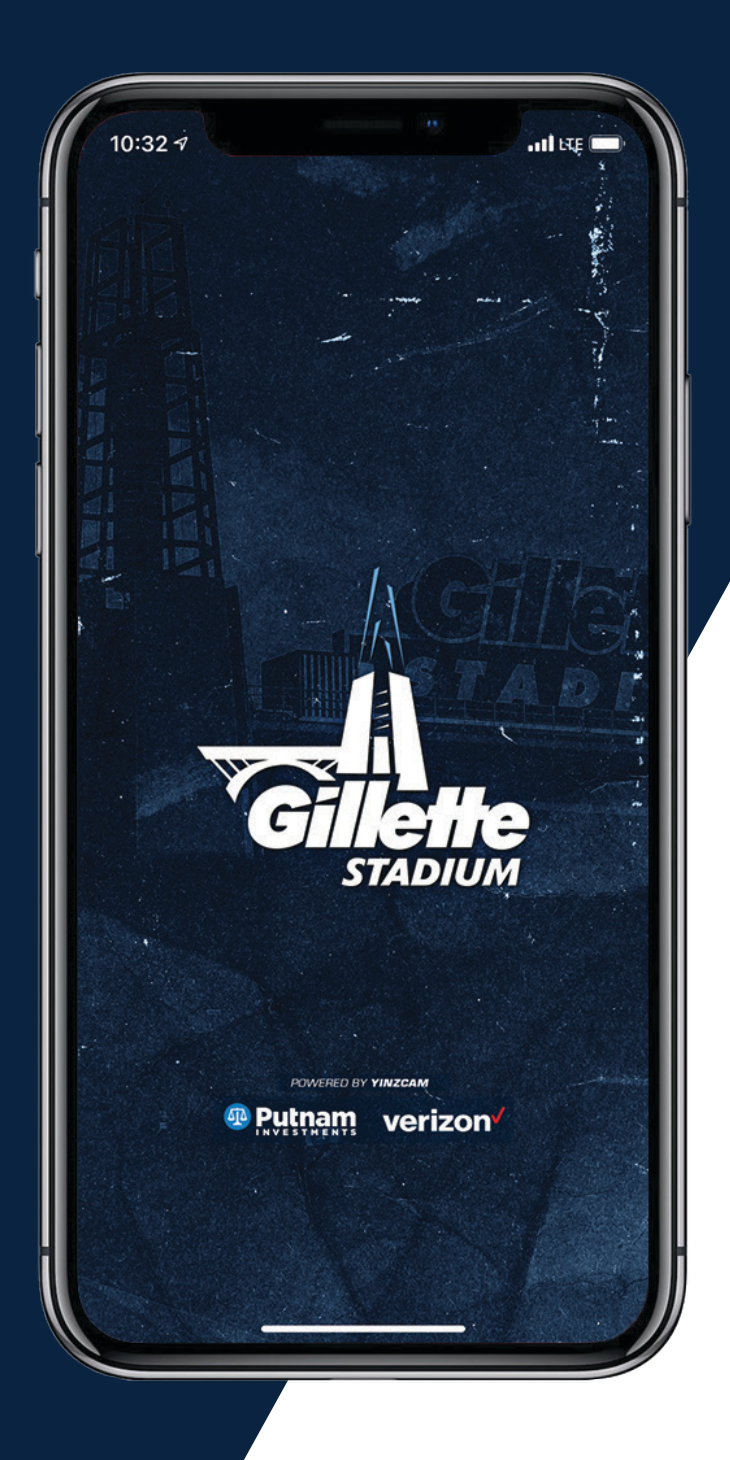

2022

## ACCOUNT MANAGER

### TUTORIAL

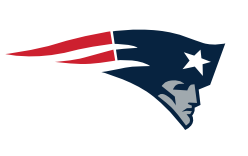

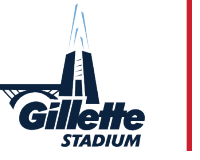

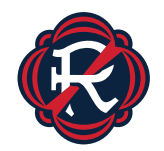

#### LOG IN TO YOUR ACCOUNT

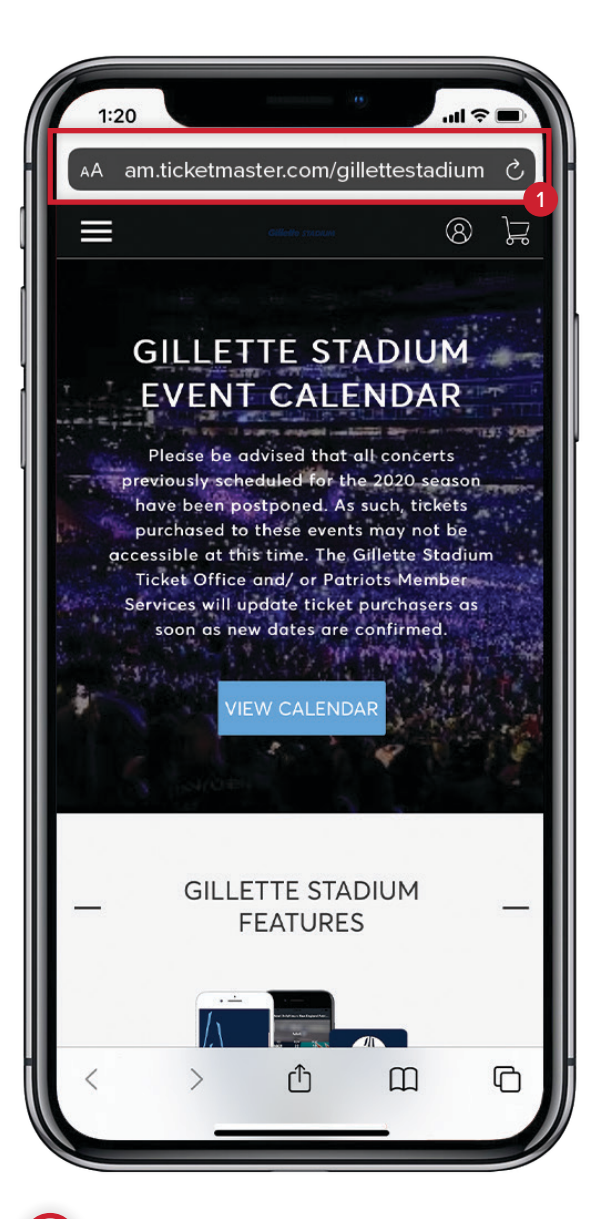

Visit am.ticketmaster.com/ gillettestadium on your mobile phone's web browser. Tap the image of the individual (pictured above)

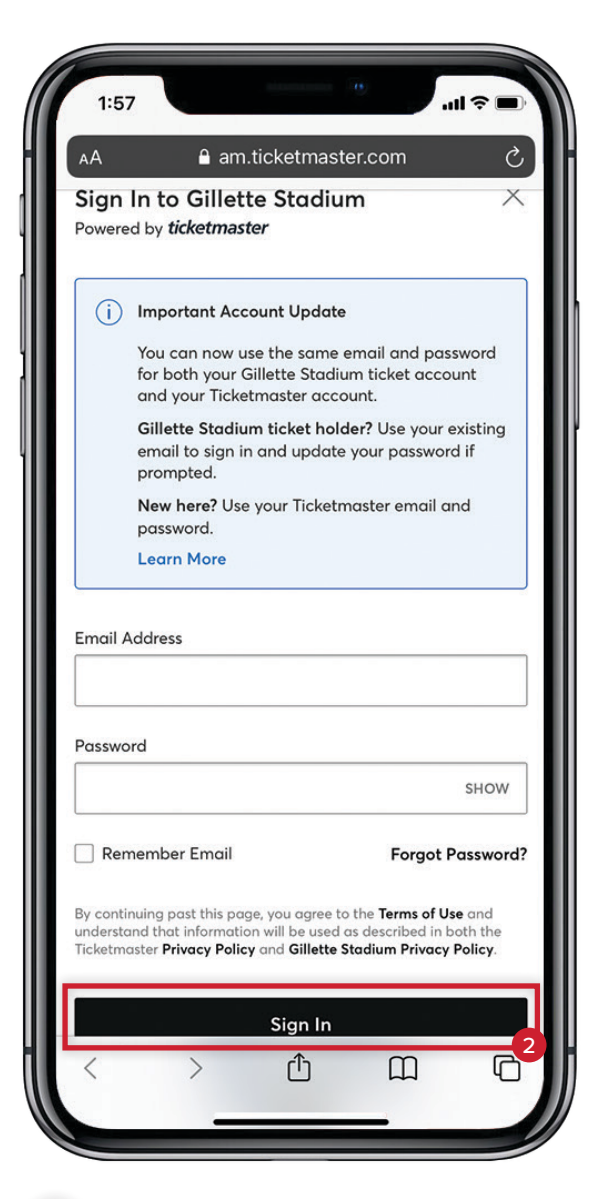

Enter your account credentials and tap SIGN IN

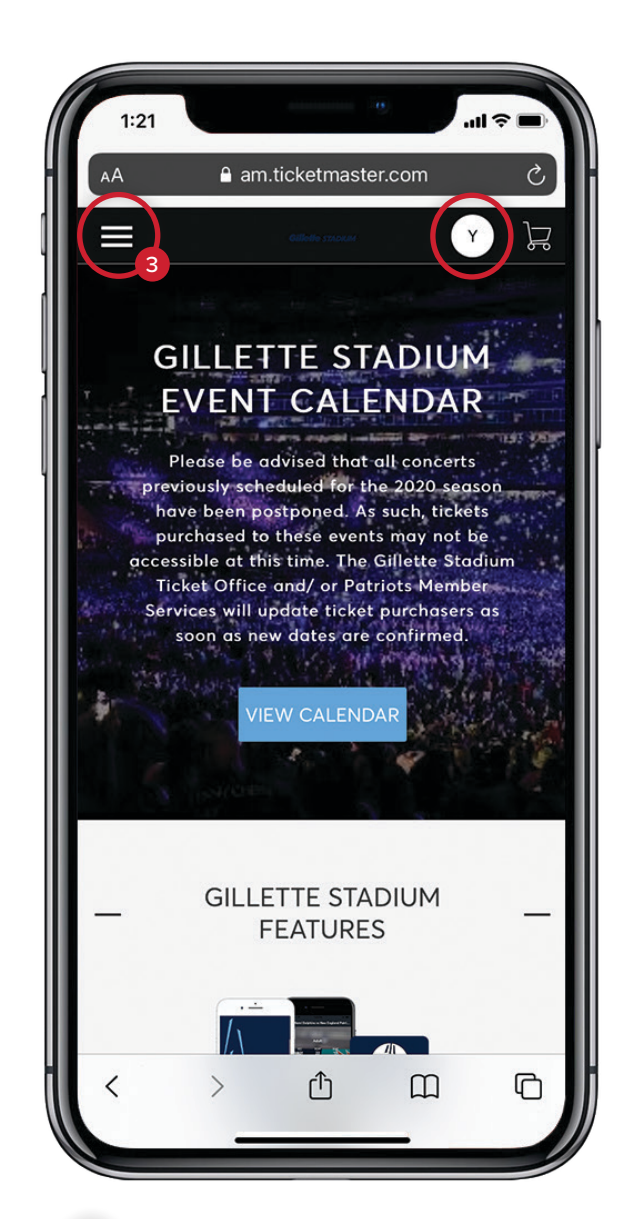

3 Your first initial will replace the image of the individual. Tap the hamburger icon

#### LOG IN TO YOUR ACCOUNT

**IMPORTANT:** Initially, you may need to change your password. Doing so will keep your information safer while making it even easier for you to log in moving forward.

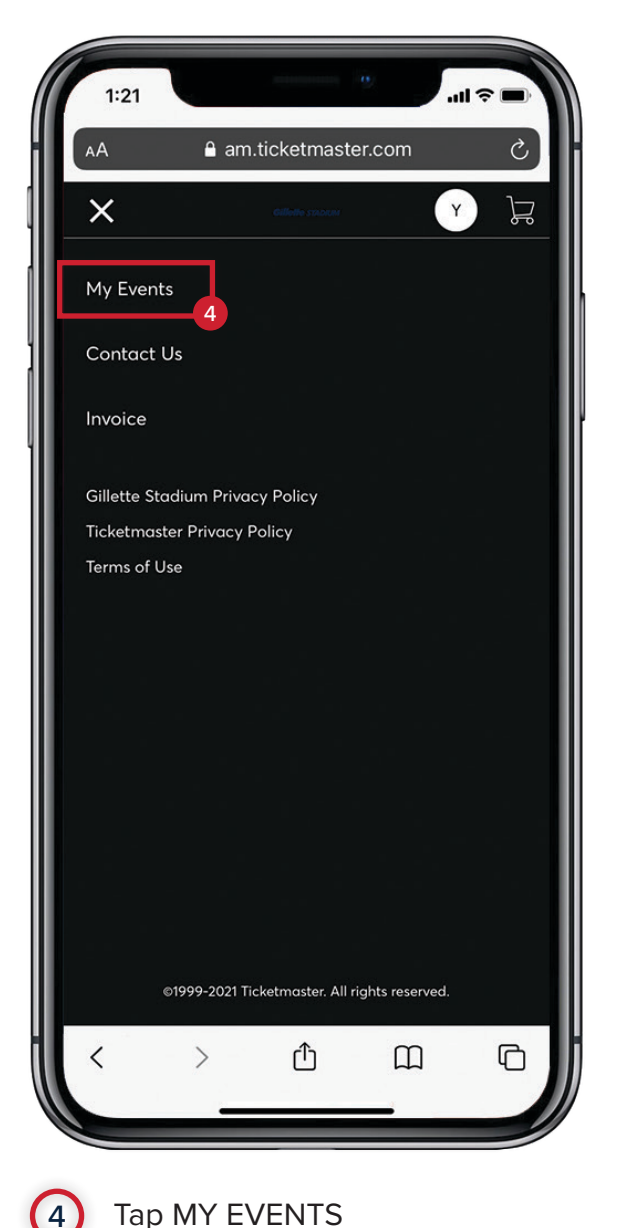

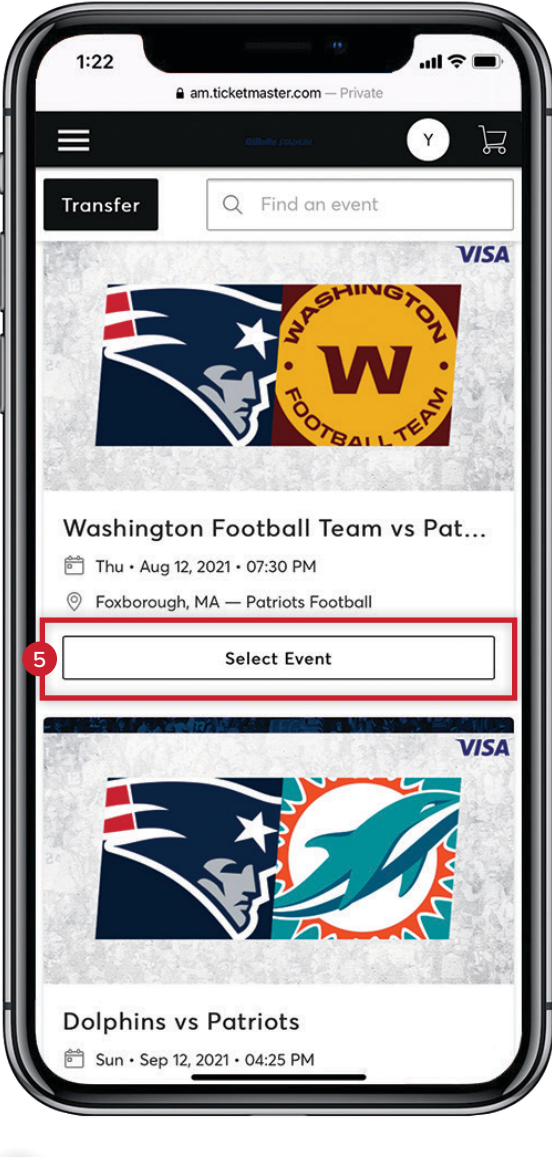

5 Tap SELECT EVENT for the appropriate Gillette Stadium event you are attending

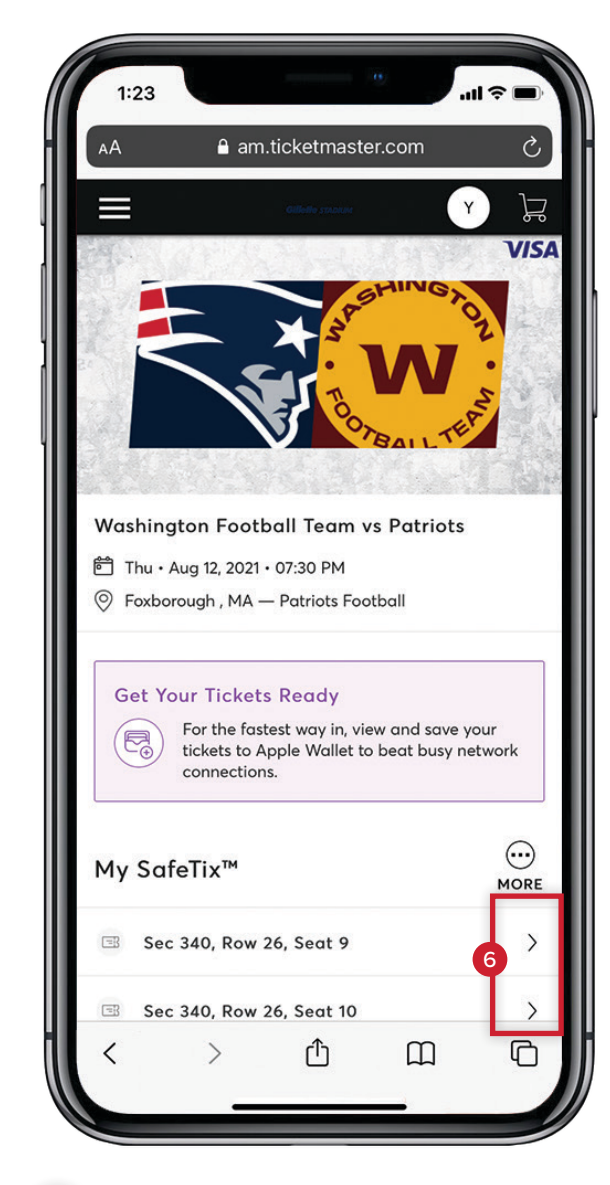

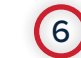

Tap > to view the barcode

#### LOG IN TO YOUR ACCOUNT

| 2:2 | 0                                | *1                              | ·                              | <b>⇒</b> ■) |
|-----|----------------------------------|---------------------------------|--------------------------------|-------------|
| AA  | 🔒 an                             | n.ticketmast                    | er.com                         | S           |
| < 1 | Washington<br>Thu • Aug 12, 2021 | Football To<br>• 07:30 PM - Pai | eam vs Patr<br>triots Football | iots        |
|     |                                  | Adult                           |                                | i           |
|     | Sec                              | Row                             | Seat                           |             |
|     | 340                              | 26                              | 9                              |             |
| B   | EST GATE: BAN                    | K OF AMERIC                     | A / CLEAR BAG                  | P           |
|     | Screer                           | Add to<br>Add to<br>Apple Wa    | et you in.                     |             |
|     |                                  | ( 1 of 2                        | >                              |             |
|     | Transfer                         |                                 | Sell                           |             |
| <   | >                                | Û                               | Ш                              | G           |
|     |                                  |                                 |                                |             |

(7)

You will see a barcode with a line moving through it; this is normal. If you have multiple tickets, tap > after each ticket is scanned. Please be sure to have your barcode(s) ready to be scanned before entering at the stadium gates.

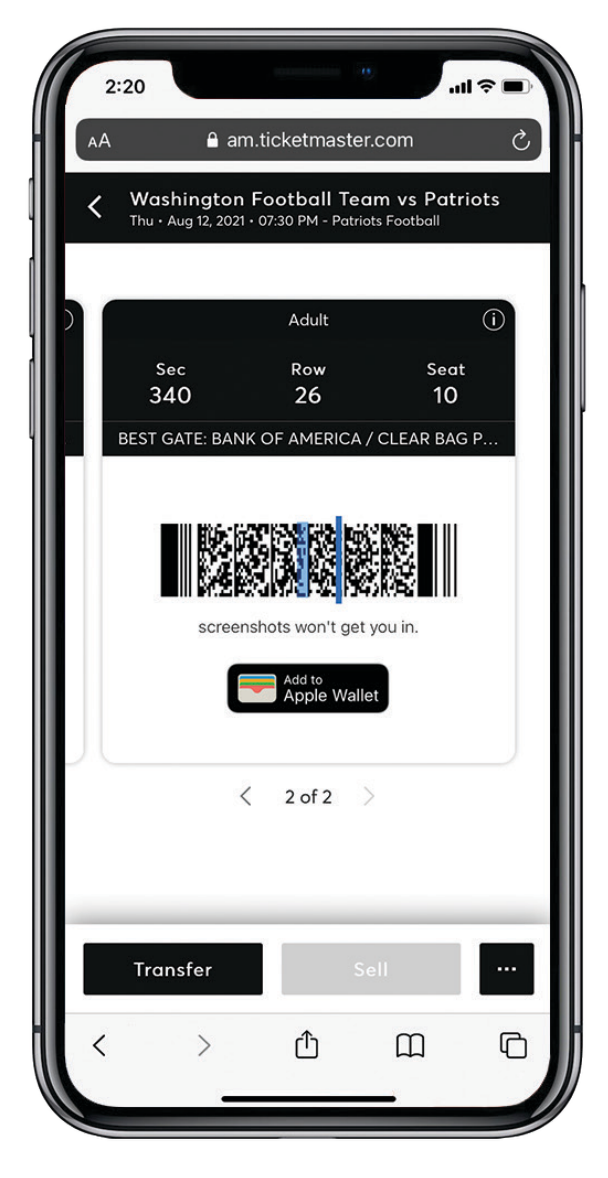

8 IMPORTANT: Screenshots of barcodes will not be accepted at stadium gates. You must log in to your account to scan your ticket(s).

# THANK YOU

STADIUM

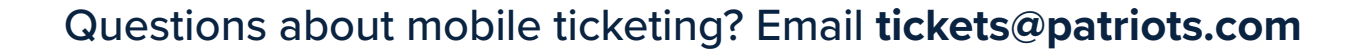